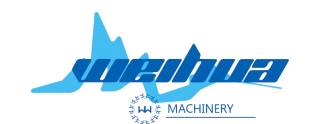

Website: www.weihualaser.com Email: info@jnweihua.com Tel: +86-15853160596 Fax: +86-531-88199977

# Large visual deformation matching manual

Step 1 Open the software and click on the template management.

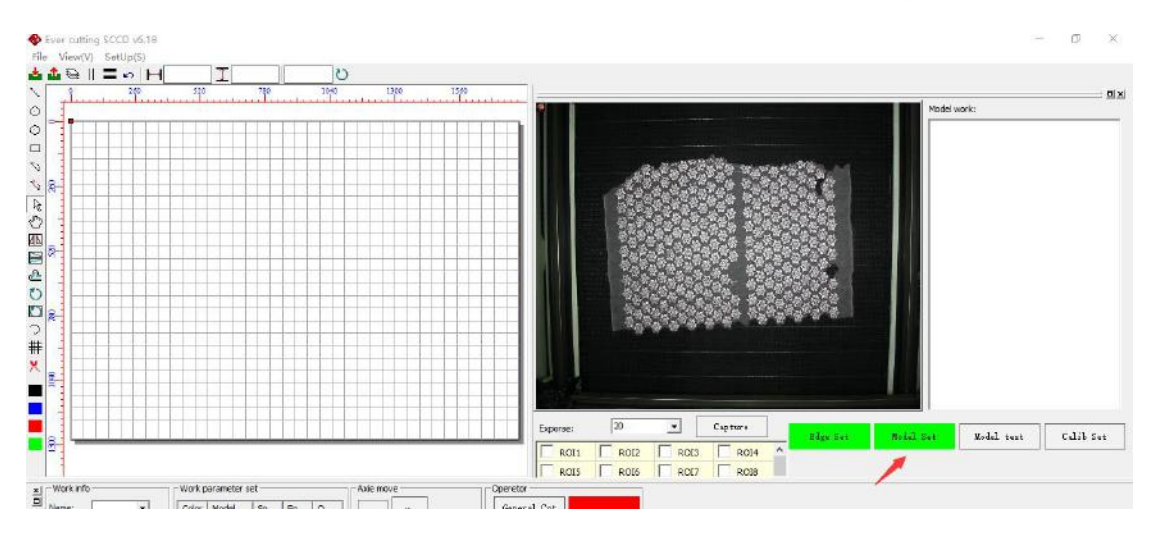

## Step 2 New Template

1 as shown by the red arrow in the figure, the drawing tool is clicked to trace

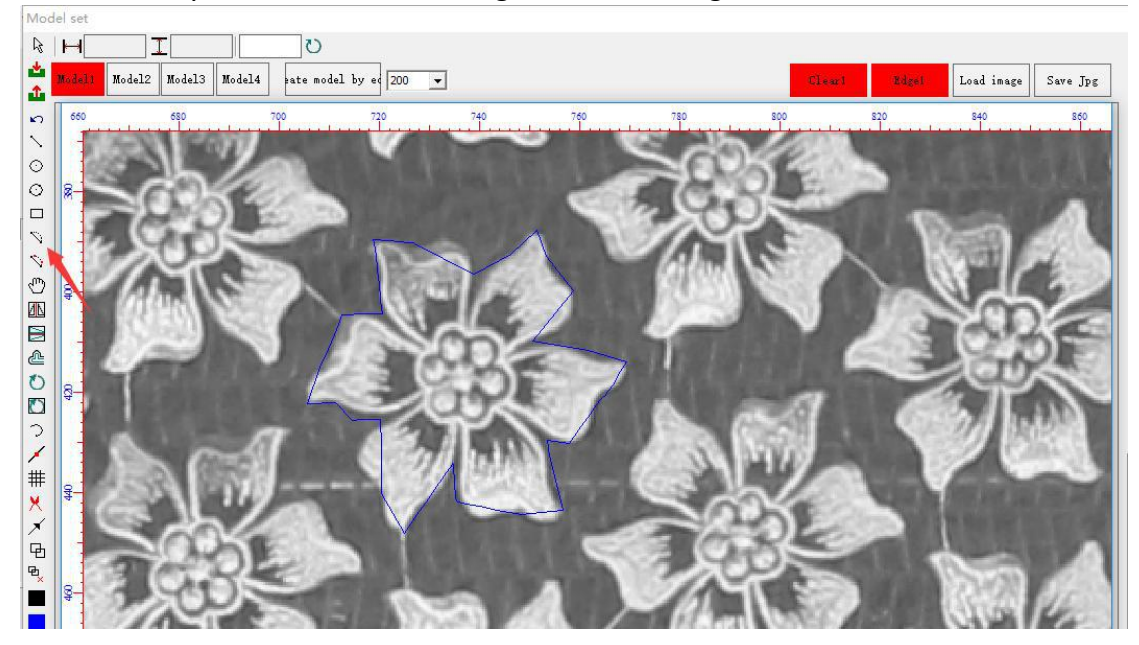

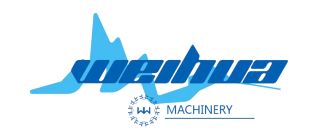

Website: www.weihualaser.com Email: info@jnweihua.com Tel: +86-15853160596 Fax: +86-531-88199977

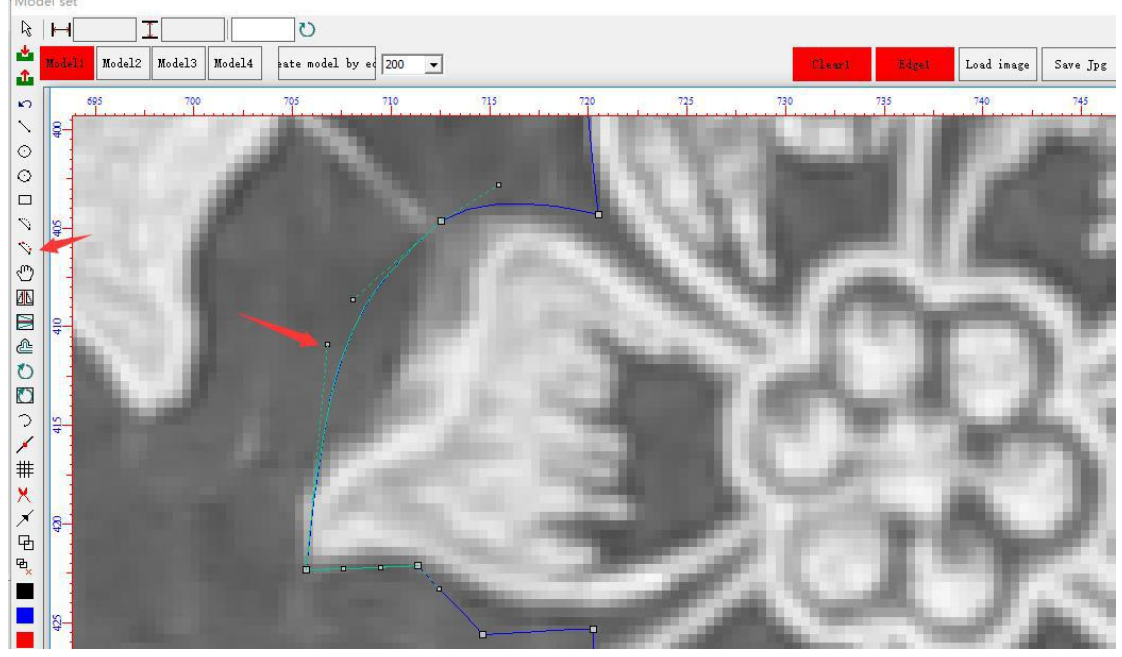

#### 2 as shown by the red arrow in the figure, as a retouching tool, click to retouch

3 Click the left mouse button in the line to double-click to delete or add a trace node.

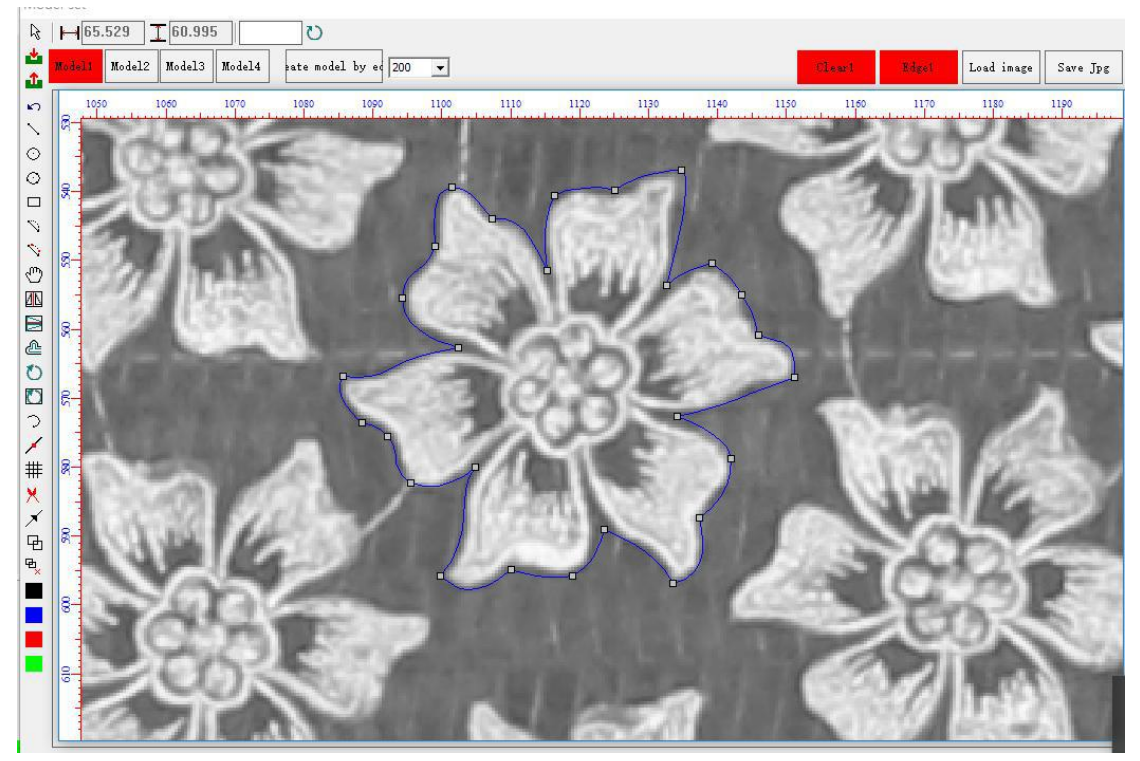

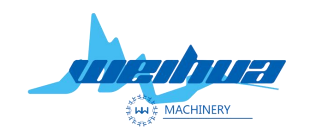

Website: www.weihualaser.com Email: info@jnweihua.com Tel: +86-15853160596 Fax: +86-531-88199977

#### Step 3 Generate contour feature points

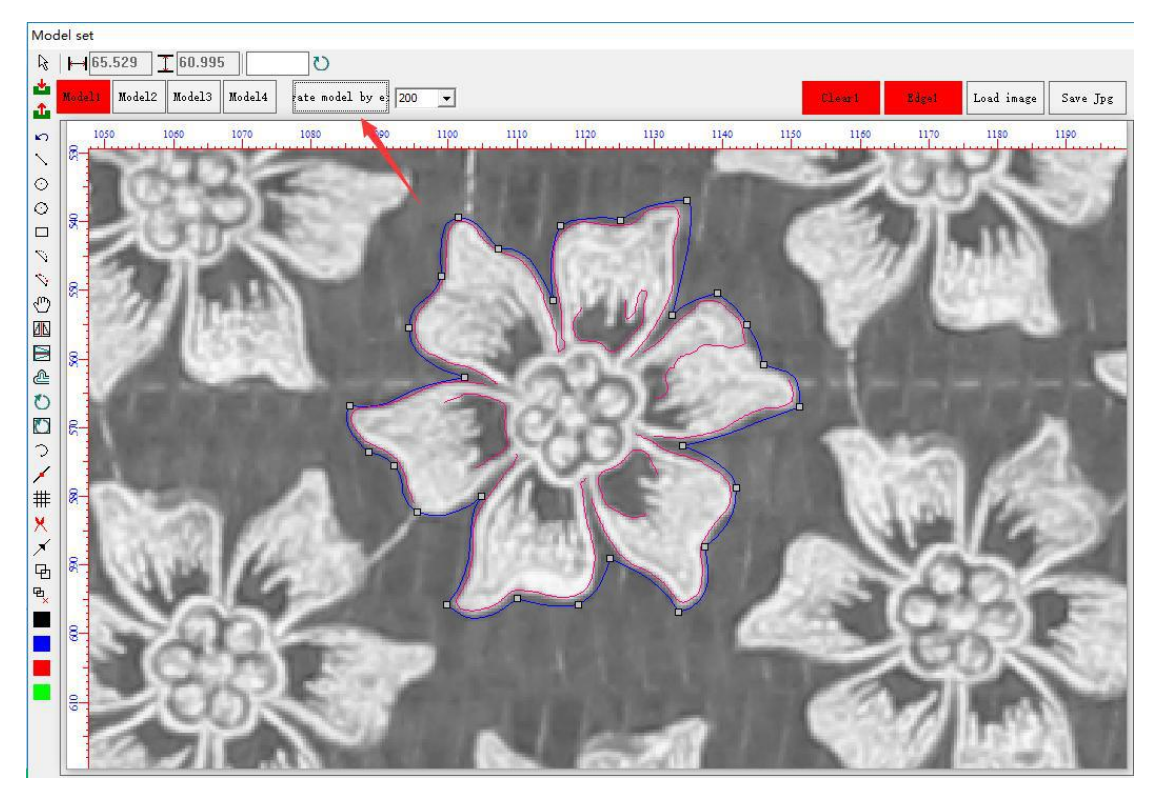

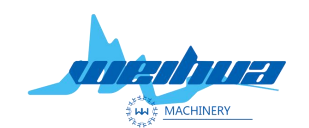

Website: www.weihualaser.com Email: info@jnweihua.com Tel: +86-15853160596 Fax: +86-531-88199977

Step 4 Adjust the template parameters

1 Smoothing coefficient: For graphs with more feature points, the smoothing coefficient should be pulled to the right as far as possible. If the color difference is small, the feature points should be pulled too far to the right.

2 Threshold: The graph with more feature points, the smoothing coefficient is pulled to the right, the chromatic aberration is smaller, and the feature points are less. If it is pulled to the right, the feature points will disappear.

3 angle range: set to 0

4 similarity: the degree of similarity between other graphics and templates. If there is a missing mark, the similarity should be reduced. If there is more recognition, the similarity needs to be increased.

5 overlap ratio: the overlap of the outer rectangles of two adjacent graphics. The larger the overlap, the larger the overlap ratio.

6 speed: more use of deformation matching leakage labels need to be set to super fast.

7 check the deformation match

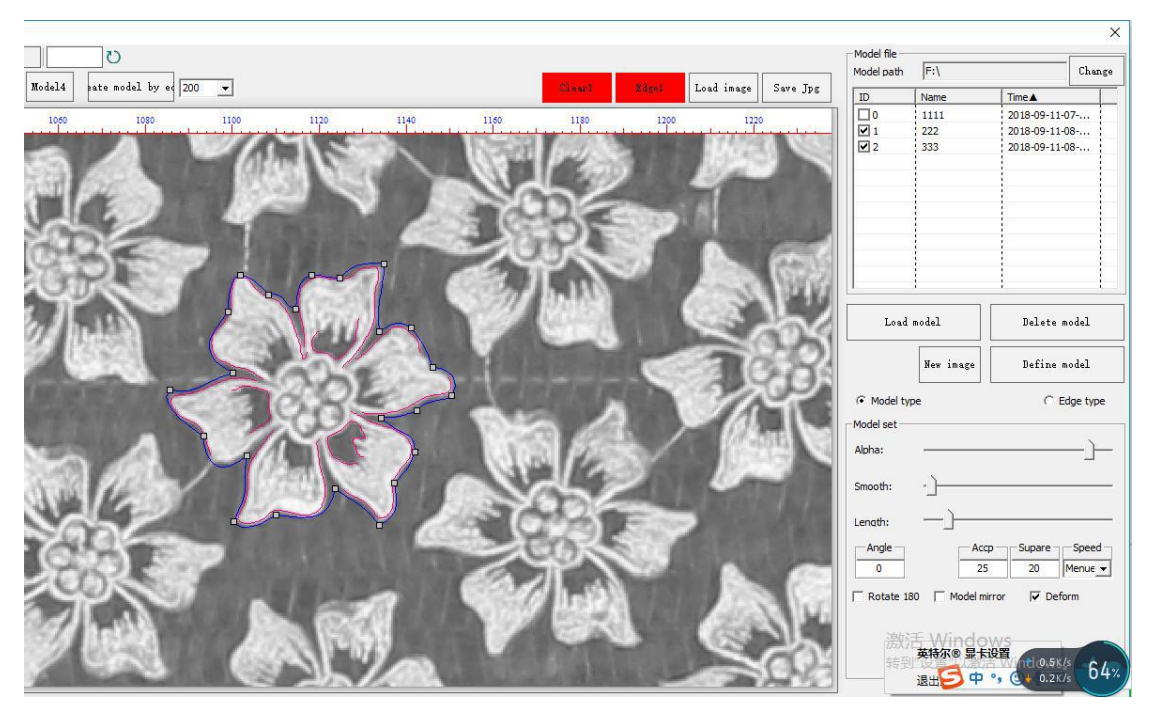

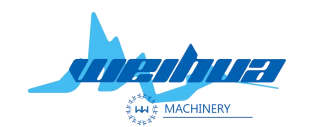

Website: www.weihualaser.com Email: info@jnweihua.com Tel: +86-15853160596 Fax: +86-531-88199977

Step 5 Save the template.

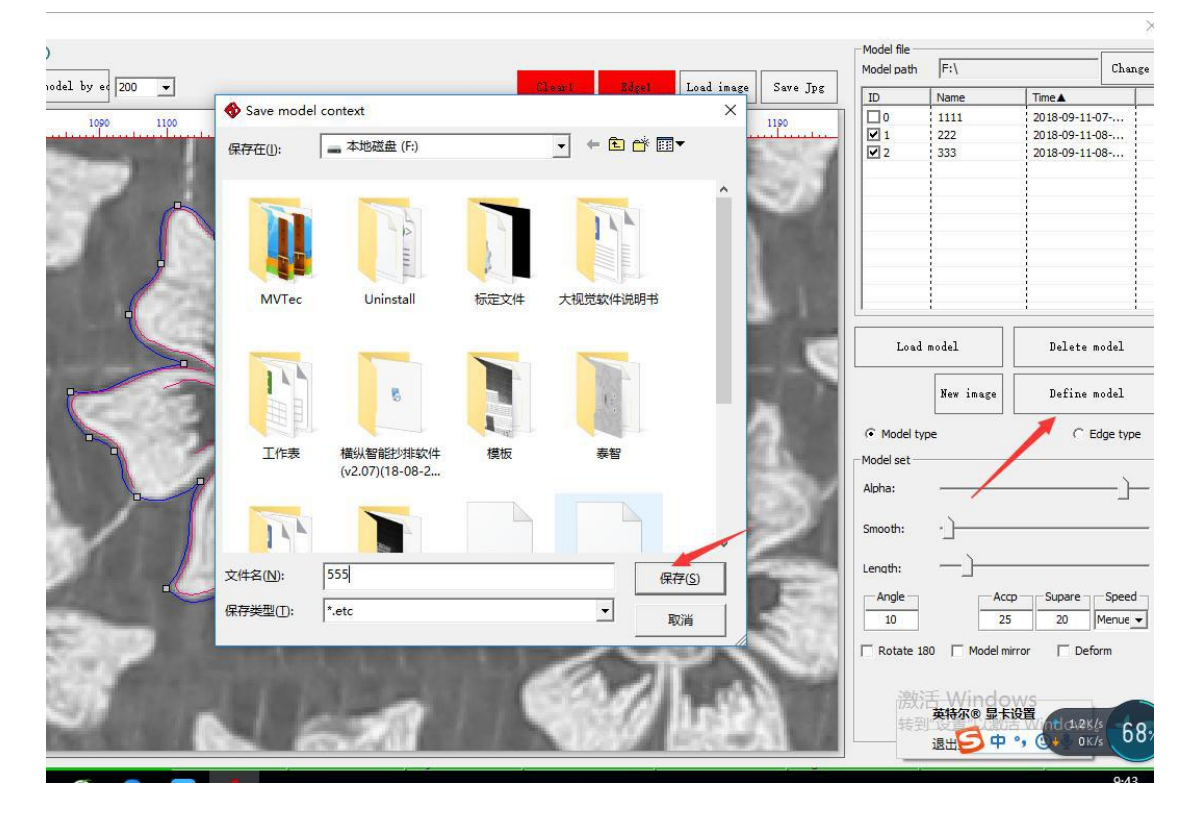

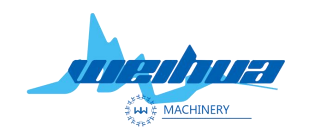

Website: www.weihualaser.com Email: info@jnweihua.com Tel: +86-15853160596 Fax: +86-531-88199977

Step 6 Template import workspace

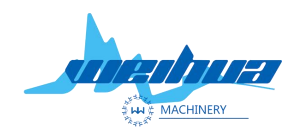

Website: www.weihualaser.com Email: info@jnweihua.com Tel: +86-15853160596 Fax: +86-531-88199977

|                                                                                                    |                                                                                                    | []                                                                                                    | 1        | Model file                                                                                                    | X                        |                                                           |                                                       |
|----------------------------------------------------------------------------------------------------|----------------------------------------------------------------------------------------------------|----------------------------------------------------------------------------------------------------|----------|----------------------------------------------------------------------------------------------------|--------------------------|-----------------------------------------------------------|-------------------------------------------------------|
|                                                                                                    | and the second second second second second second second second second second second second second second second |                                                                                                    |          | Model path                                                                                                    | F:\                      |                                                           | Change                                                |
| Clear1                                                                                                    | Edgel                                                                                                    | Load image                                                                                                    | Save Jpg | ID                                                                                                    | Name                     | Time▲                                                     |                                                       |
| 1440                                                                                                    | 1620                                                                                                    | 1800                                                                                                    | 1000     |                                                                                                    | 1111                     | 2018-09-11-0                                              | )7                                                    |
|                                                                                                    | 1020                                                                                                    | 1800                                                                                                    | 1980     |                                                                                                    | 222                      | 2018-09-11-0                                              | 08                                                    |
| and the second second second second second second second second second second second second second second second |                                                                                                    | and the second second second second second second second second second second second second second second second |          | 2                                                                                                    | 333                      | 2018-09-11-0                                              | 08                                                    |
|                                                                                                    |                                                                                                    |                                                                                                    |          | 3                                                                                                    | 5555                     | 2018-09-12-                                               | 02                                                    |
|                                                                                                    |                                                                                                    |                                                                                                    |          | Load<br>C Model typ<br>Model set<br>Alpha:<br>Smooth:<br>Length:<br>Angle<br>0<br>Rotate 18<br>State 18<br>State 18 | model<br>New image<br>De | Delete m<br>Define m<br>C E<br>Supare<br>20<br>ror V Defo | odel<br>odel<br>dge type<br><br>Speed<br>Menue<br>wrm |

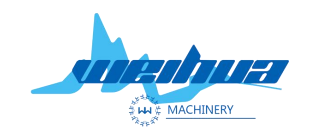

Website: www.weihualaser.com Email: info@jnweihua.com Tel: +86-15853160596 Fax: +86-531-88199977

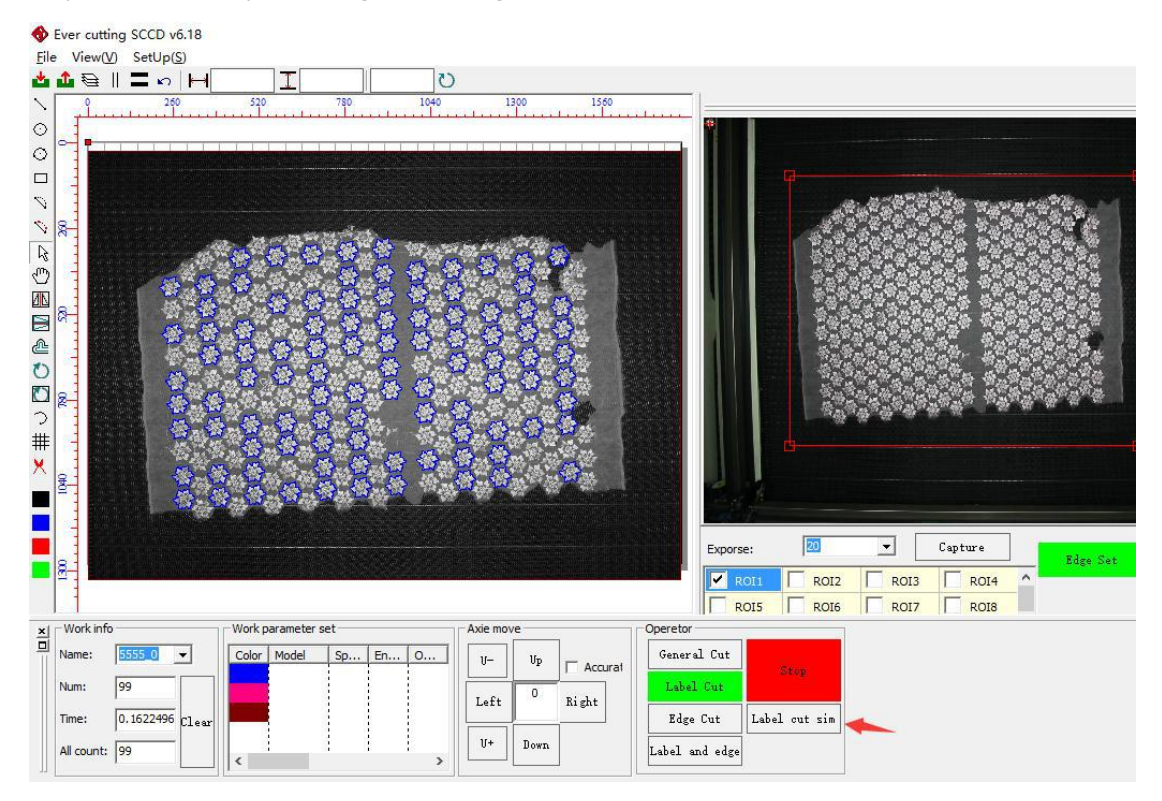

### Step 7 Click on the positioning and cutting simulation

Deformation matching recognition can not exceed 100 graphics if it exceeds and will miss If there are more material patterns, choose a few red frames and each red frame does not exceed 100 graphics.

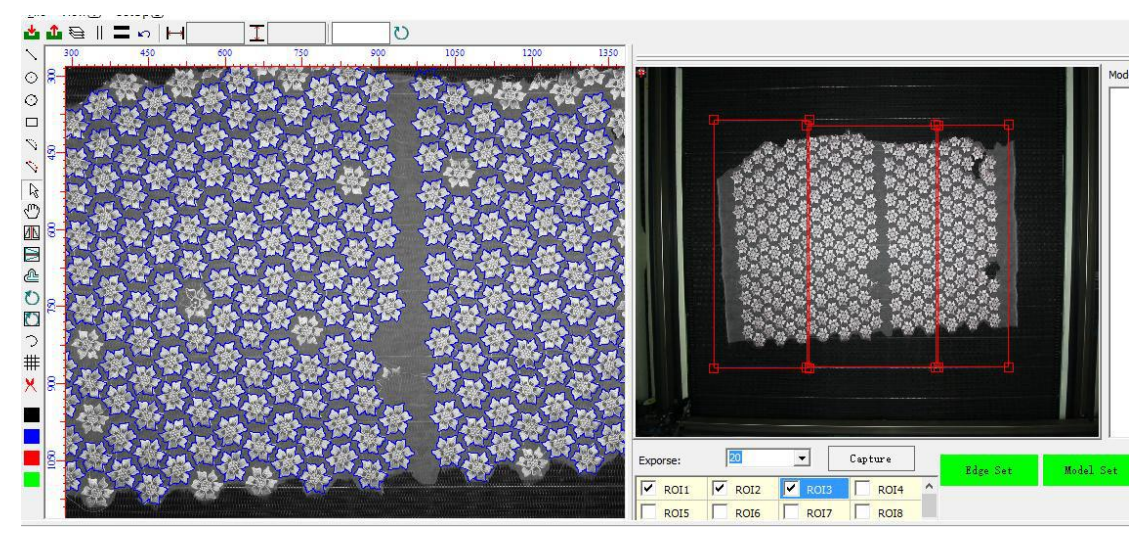